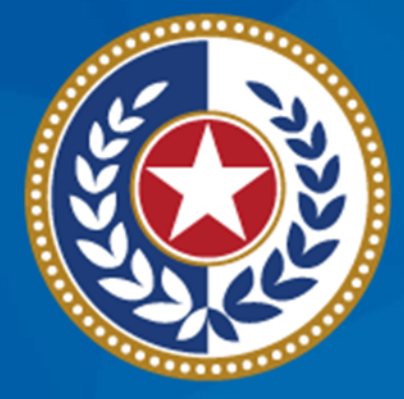

#### TEXAS Health and Human Services

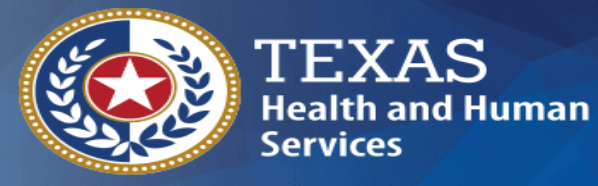

Texas Department of State Health Services

## **Reminder/Recall Report**

#### Texas Department of State Health Services Immunization Section

# Introduction

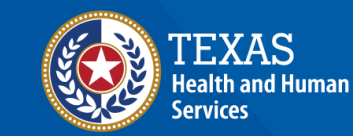

#### **Training Objectives**

- Discuss access levels in ImmTrac2 for school nurses,
- Demonstrate how to use filters and generate a Reminder/Recall report.
- Demonstrate how to generate a custom Reminder/Recall letter.

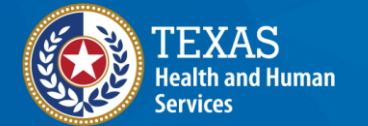

#### Agenda

- Special Notice for School Nurses
- Overview
- Using Filters to Select Clients for the Report
- Selecting an Output Option
- Creating Custom Reminder/Recall Letters

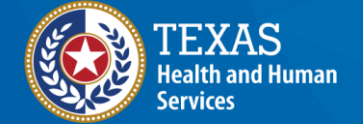

# **Special Notice for School Nurses**

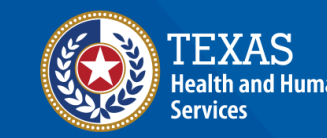

### Generated Reports in ImmTrac2 Require "Full Access Provider" Privileges

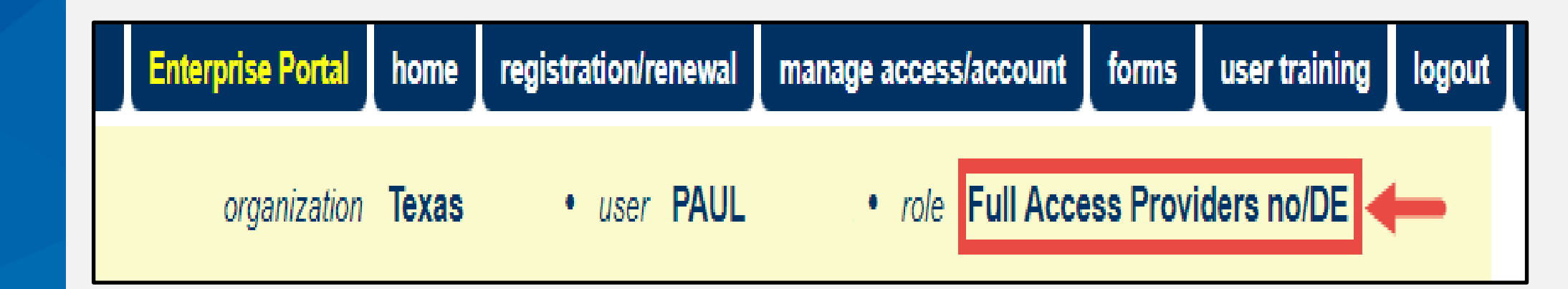

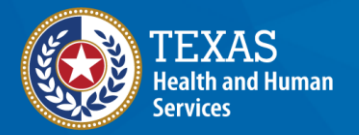

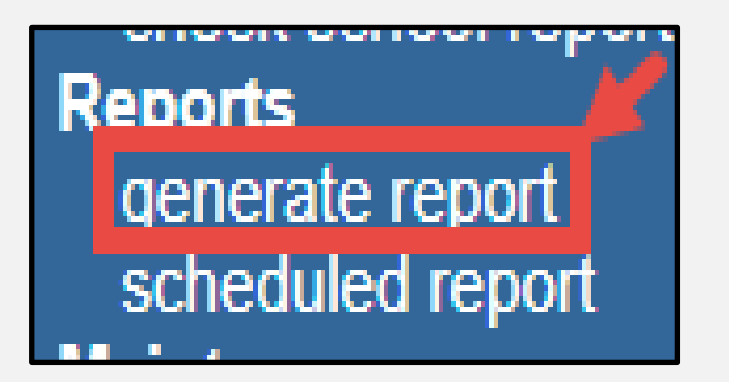

#### Registered Nurses and Licensed Vocational Nurses: You Can Apply to be a Full-Access Provider

 If you are a "View Only Non-Provider" (see below) and an APRN, RN, or LVN at your school, you can apply to upgrade your access to Full-Access Provider.

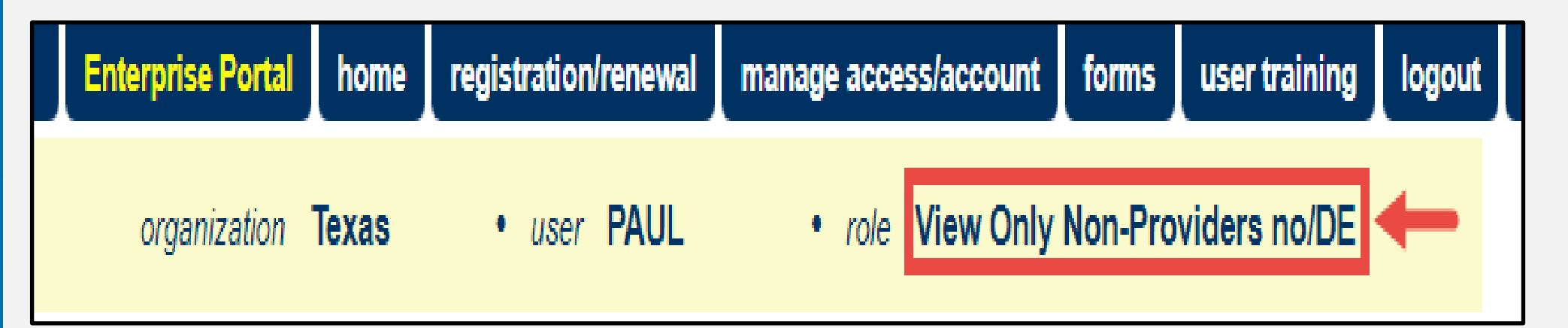

TEXAS Health and Human Services

### Here's How You Can Apply to be a Full-Access Provider!

- Email <u>ImmTrac2@dshs.texas.gov</u> with the subject line of SCHOOL NURSE and the name of your school.
- In the body of the email include your:
  - First and Last Name,
  - ImmTrac2 Org Code and Username,
  - Texas Nurses License Number, and
  - Email address
- You will receive an email response when your request has been processed.

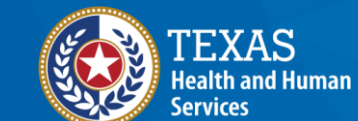

#### **Nurse Licenses**

- Your Texas Nurse License can be an:
  - Advanced Practice Nurse (APRN),
  - Registered Nurse (RN), or
  - Licensed Vocational Nurse (LVN)
- Your license must be current and registered in Texas, which we will verify.

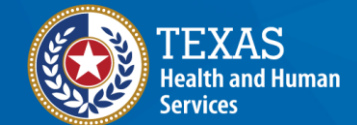

#### **Full-Access Providers Can**

- Search for clients (students) in your organization,
- Add/Edit client records,
- Add immunization records,
- Run many more reports, and
- Create school lists

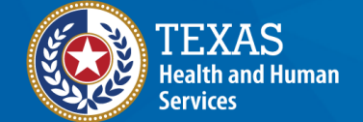

## Overview

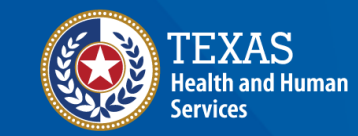

### **Overview of the Reminder/Recall Report**

- 1. Filters in the report are used to select clients
- 2. Output can be:
  - Preformatted reminder letters,
  - Reminder postcards,
  - Mailing labels,
  - A client list,
  - A spreadsheet, or
  - A custom letter

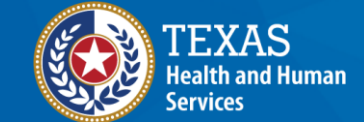

# Using Filters to Select Clients for the Report

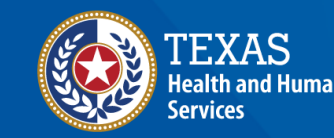

#### **Before You Begin**

- For clients to be included in the report, in their Organization Information tab:
  - Their client status must be set to "Active".
  - Their "Allow Reminder and Recall Contact" flag must be "Yes".
  - Note "Last Notice" field for last Reminder/Recall sent to client.

| Organization In        | formation 🔺                      |                   |                                       |                 |
|------------------------|----------------------------------|-------------------|---------------------------------------|-----------------|
| [back to top]          |                                  |                   |                                       |                 |
| Status                 | ACTIVE                           | ~                 | Date of Death                         |                 |
| Provider- PCP          |                                  | ~                 | Allow Reminder and Recall<br>Contact? | Yes 🗸           |
| * Tracking<br>Schedule | ACIP 🗸                           |                   | Last Notice                           |                 |
| Client Identifiers     |                                  |                   |                                       |                 |
| Remove Identifier      |                                  | Client Identifier | r                                     | Primary         |
| No Client Identifiers  | have been added for this client. |                   |                                       |                 |
| Add Client Identifie   | er                               |                   |                                       |                 |
| Client                 | t Identifier                     |                   | Add Cl                                | ient Identifier |

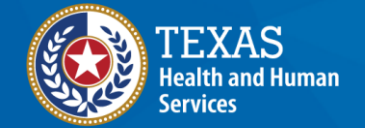

#### **Good Address Required**

- "No viable address" box in Address tab of client record must not be checked.
- The client must have a complete address.
- Not on this screen clients must have an immunization by this organization.

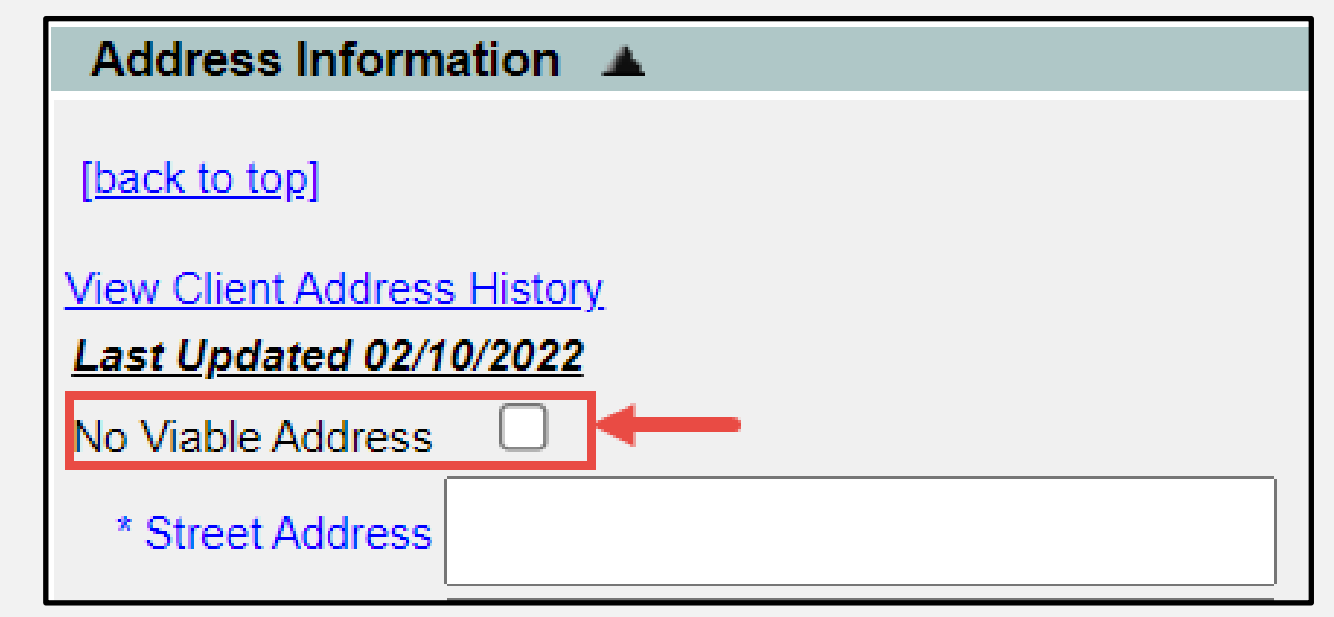

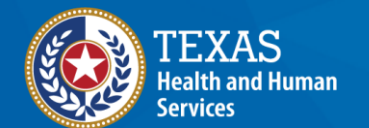

## To Begin, (1) Select Generate Report (2) Reminder/Recall Report

| Reports<br>generate report<br>scrieduled report<br>Maintenance<br>manage clinicians                            | <u>Clients and Immunization Count by</u><br>Organization | Clients and Immunization Count by Organization report displays the number of<br>unique clients that received a dose and total number of doses administered by<br>an organization in a specified time period.                           | <u>Status</u> |
|----------------------------------------------------------------------------------------------------|----------------------------------------------------------|----------------------------------------------------------------------------------------------------|---------------|
| manage schools<br>Admin Support<br>manufacturer listing<br>trade name listing                                  | CoCASA Extract                                           | The CoCASA Extract will allow users to create an extract for their provider<br>organization that can be used for CoCASA reporting. This extract will be a tab<br>delimited text file that can be imported into the CoCASA application. | <u>Status</u> |
| vaccine group listing<br>vaccine listing<br>vaccine relationships<br>Manage My Account<br>edit my user account | Immunization Coverage Rate Report.                       | The Immunization Coverage Rate Report provides an analysis of an<br>organization's immunization coverage rates. The coverage rate is defined as the<br>percent of provider's clients whose recommended vaccine series are completed.   | <u>Status</u> |
| change my password                                                                                             | Immunization History Report                              | The Immunization History Report allows users to compile the immunization<br>history for a group of selected clients.                                                                                                    | <u>Status</u> |
|                                                                                                    | <u>Manage Ad hoc Template</u>                            | The Manage Ad hoc Template allows the capability to generate, run, and save<br>ad-hoc user reports to a user profile.                                                                                                    | <u>Status</u> |
|                                                                                                    | Reminder/Recall Custom Letters                           | The Reminder/Recall Custom Letters allow ImmTrac2 users to create and store<br>up to three custom letters to be used for reminder and recall notices.                                                                                  |               |
|                                                                                                    | Reminder/Recall Report 2                                 | The Reminder/Recall Report generates reminder and recall notices, which<br>include letters, mailing labels, and client listings.                                                                                                    | <u>Status</u> |

#### **Create and Save a Criteria List**

- Enter the Request Criteria Name if you want to save your selections, or
- Select a previous criteria list you have saved, or
- Just leave this option blank

**Texas Department of State** 

**Health Services** 

| Create New List                                 |                         |   |           |
|-------------------------------------------------|-------------------------|---|-----------|
| Enter new Reminder Recall Request Criteria      |                         |   | List Name |
| Use a previous Reminder Recall Request Criteria | Please select an option | × |           |
|                                                 |                         |   |           |

18

#### **Indicate the Tracking Schedule**

- Use tracking schedule associated with each client, or
- Use the tracking schedule selected for ALL clients (ACIP)

|  | Indicate the Tracking Schedule |
|--|--------------------------------|
|--|--------------------------------|

Use Tracking Schedule Associated with Each Client

Use Tracking Schedule Selected for All Clients

| ACIP |  |
|------|--|
|------|--|

V

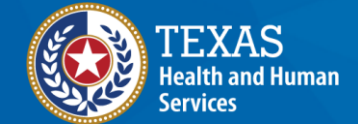

#### **Select Vaccine Groups to Filter**

- Select which vaccines to <u>filter</u> on, or filter on all vaccines.
- Example: DTaP, Polio, MMR, HiB, HepB, Varicella, & Pneumococcal. The report returns all patients missing at least one dose from the vaccine groups you selected.
- Select to filter by vaccines due now, past due, or both.

| <ul> <li>Use Vaccine Groups Selected</li> <li>Pertussis<br/>Plague<br/>PneumoPoly 23<br/>Rabies<br/>Regeneron-DosePk<br/>Regeneron-IgG1<br/>Relenza<br/>Remdesivir<br/>Rotavirus<br/>Rubella</li> <li>Molio<br/>MMR<br/>Hib<br/>HepB<br/>Varicella<br/>PneumoConjugate</li> </ul> |                             |                                                                                                    |   |
|----------------------------------------------------------------------------------------------------|-----------------------------|----------------------------------------------------------------------------------------------------|---|
| O Marriana Dua Nava                                                                                                    | Use Vaccine Groups Selected | Pertussis<br>Plague<br>PneumoPoly 23<br>Rabies<br>Regeneron-DosePk<br>Regeneron-IgG1<br>Relenza<br>Remdesivir<br>Rotavirus<br>Rubella | e |
| O vaccines Due Now                                                                                                    | Vaccines Due Now            |                                                                                                    |   |

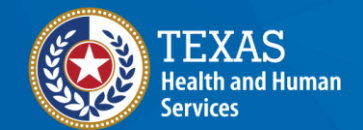

### **Choice to Use Subpotent Vaccinations**

- If checked, subpotent vaccinations count as vaccinations
- Examples of subpotent vaccinations:
  - The full volume of the dose was not administered, or
  - The vaccine experienced a cold chain break, or
  - The vaccine was recalled by the manufacturer

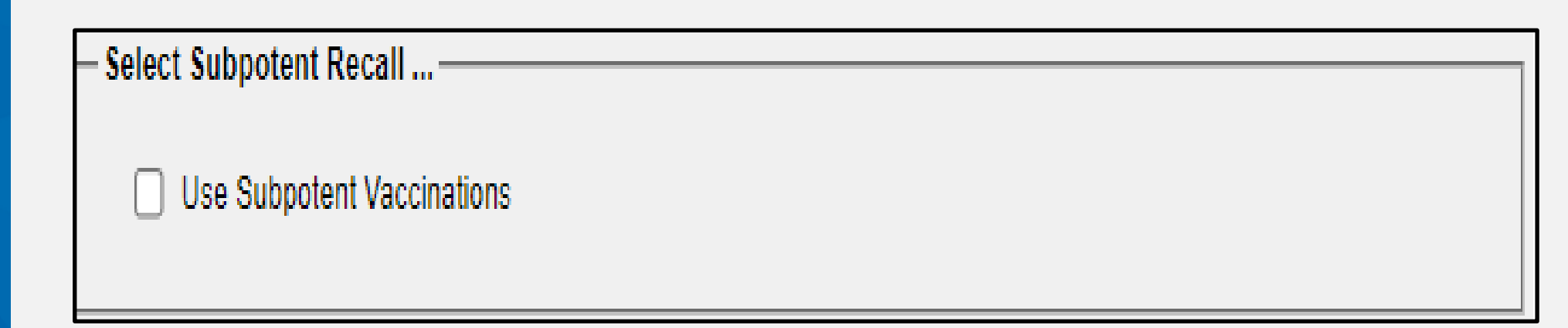

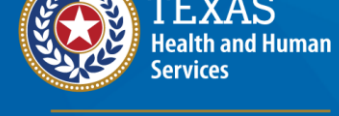

#### **Schools Can Be a Filter**

Use the drop-down box to filter by a school if desired.

| -Select the Sch | ool & Primary Care Provider |   |                   |   |
|-----------------|-----------------------------|---|-------------------|---|
| School          |                             | v | Provider<br>(PCP) | • |

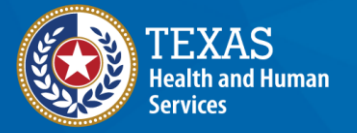

#### 1. Select "Manage Schools" in Menu Bar

The "manage schools" link is under Maintenance.

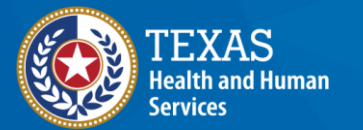

Texas Department of State Health Services

Schools manage list find student check school report Reports generate report scheduled report Maintenance manage clinicians manage schools

#### 2. Then Create a School

#### • Enter school name and select Save.

|--|

| School Name Pick a School              | List All |
|----------------------------------------|----------|
| Add School                             |          |
| * School Name Pauls Pediatric Practice | Save     |
| Street Address                         | Cancel   |
| Other Address P.O. Box                 | ]        |
| City State TX V                        | ]        |
| Email                                  | ]        |
| Telephone ( ) - Ext                    | 24       |

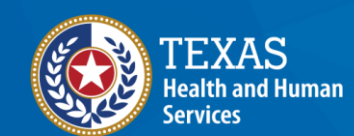

### 3. Link the Client to a School

#### • Set in the Client Information tab of the client record.

#### Client Information

[back to top]

—\* Race (select all that apply)-

American Indian or Alaska Native

🗆 Asian

Native Hawaiian or Other Pacific Islander

Black or African-American

White

Other Race

Recipient Refused

\* Ethnicity Not Hispanic or Latino

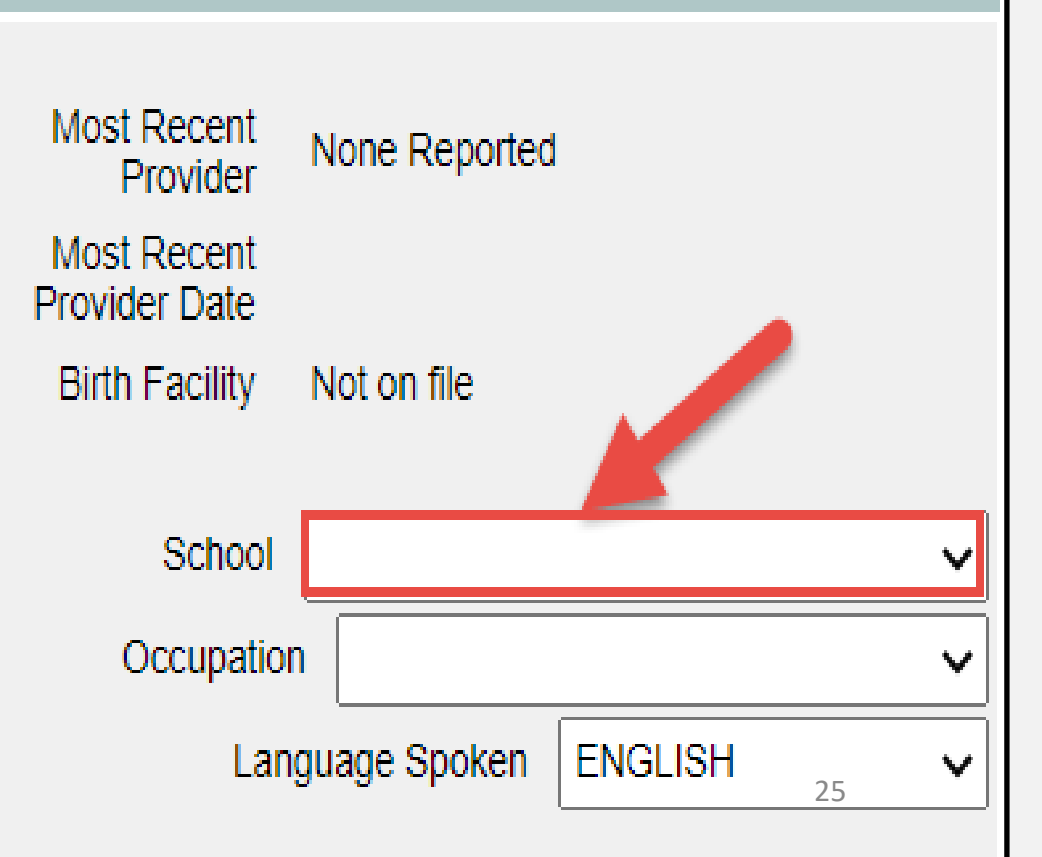

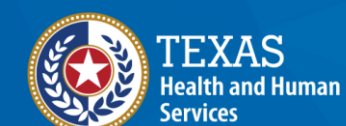

# 4. In Reminder/Recall Report Select the School

• This will limit the report to clients who are associated with a particular school.

| - Select the School & Primary Ca | re Provider       |   |
|----------------------------------|-------------------|---|
| School                           | Provider<br>(PCP) | V |
|                                  |                   |   |

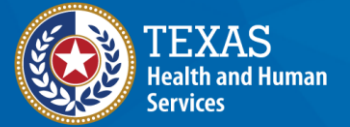

### In Summary, to Use "School" as a Filter

- 1. First go to the Menu Bar on the Main ImmTrac2 page and select Manage Schools.
- 2. Add (create) a school.
- 3. In the Client Information tab of the client's record, select the school from a drop-down list. This links the client to the school.

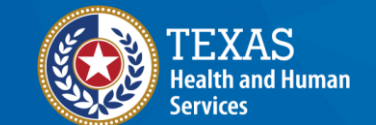

Texas Department of State Health Services 4. In the Reminder/Recall report, select the school from the drop-down list of schools.

#### **Selecting a Primary Care Provider**

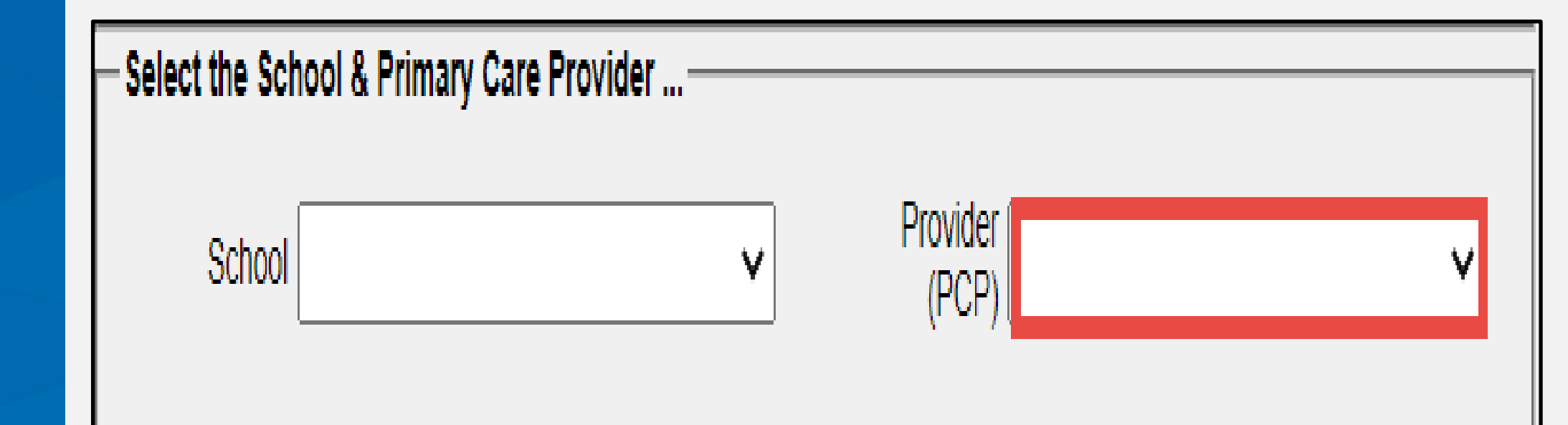

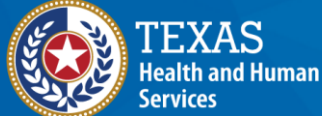

# Set the Primary Care Provider in the Client Record

• The "**Provider**" is set in the Organization Information tab of the client record. This links the client to a provider for the report.

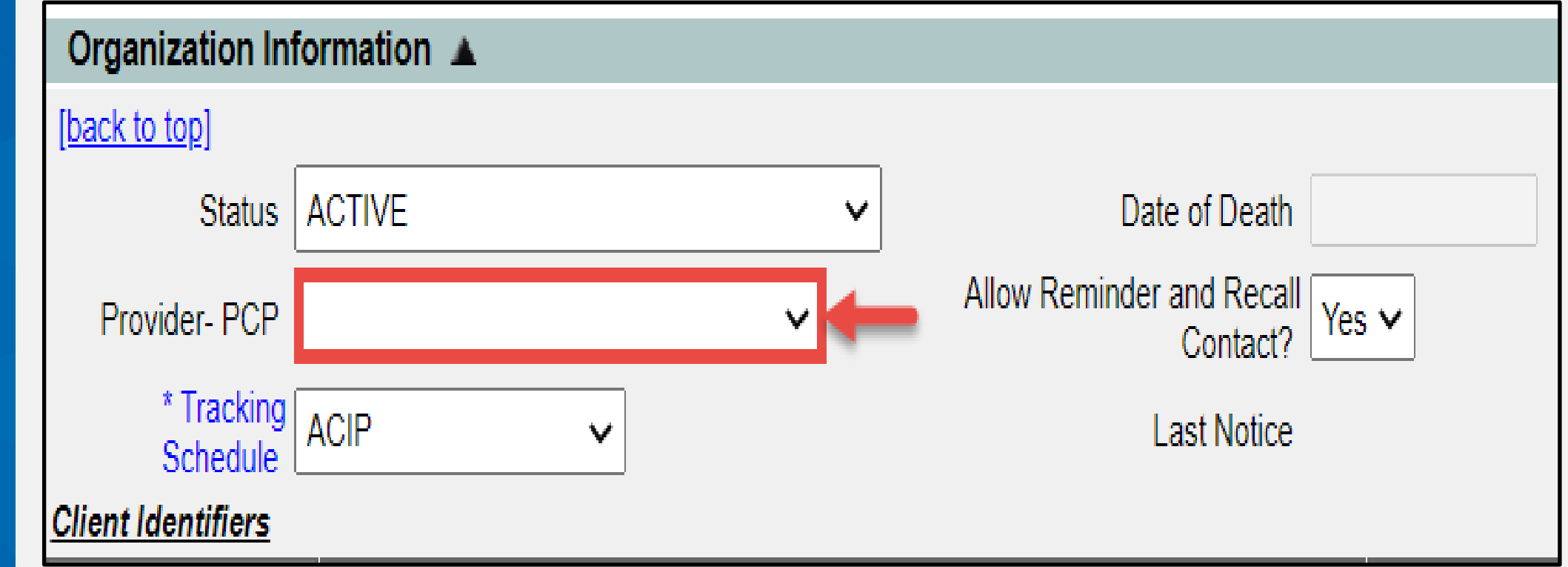

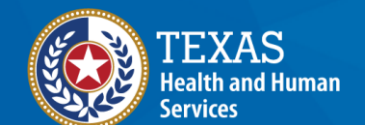

### **Additional Demographic Criteria**

• Filter by city, zip code, county, language, vaccine eligibility, occupation, or High Risk/Exemptions

| Enter Additional Demog   | raphic Criteria          |   |
|--------------------------|--------------------------|---|
| City                     | Zip Code County V        |   |
| Language                 | ✓ Vaccine<br>Eligibility | ~ |
| Occupation               | ×                        |   |
| High Risk/<br>Exemptions |                          | ~ |

rvices

and Human

#### Zip Code, City, and County

#### • Set in the Address Information tab of the client record.

| Address Inform      | ation 🔺          |            |         |               |    |
|---------------------|------------------|------------|---------|---------------|----|
| [back to top]       |                  |            |         |               |    |
| View Client Address | <u>s History</u> |            |         |               |    |
| Last Updated 01/2   | 7/2022           |            |         |               |    |
| No Viable Address   |                  |            |         |               |    |
| * Street Address    | 1000 Main Street |            | Phone I | Number -      |    |
| Other Address       |                  |            | Ex      | tension       |    |
| P.O. BOX            |                  |            |         | E-Mail        |    |
| * Zip               | 78704 +4         |            |         |               |    |
| * City              | AUSTIN           | State TX 🗸 | Country | UNITED STATES | ~  |
| * County            | TRAVIS 🗸         |            |         |               | 31 |

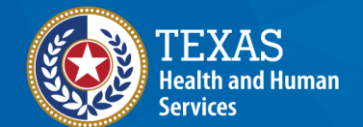

### **High Risk/Exemptions**

• Set in the Client Comment field at bottom of the client record.

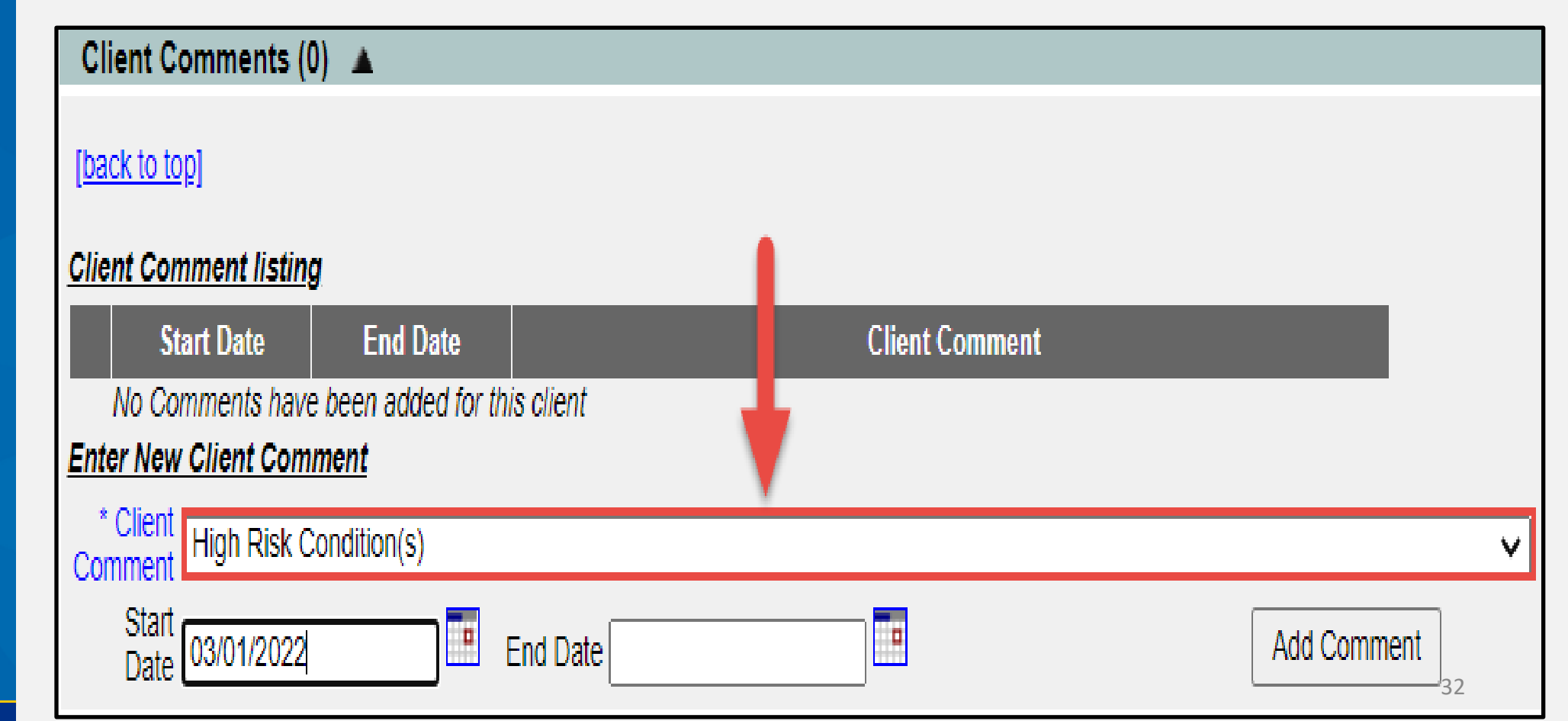

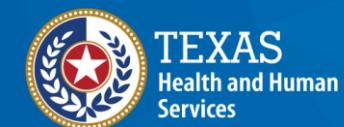

#### **Date Criteria**

- Entering a Target Date Range includes clients with vaccines that are due, past due, or both within the target date range you select. If no target date is selected, current date is used.
- AND you have a choice of
  - Not entering any other date criteria, or
  - Further restriction by entering a Date of Birth Range, or
  - Further restriction by entering an Age Range of clients.

| - Enter the Date Criteria |                                                           |    |  |  |  |
|---------------------------|-----------------------------------------------------------|----|--|--|--|
|                           | NOTE: If Target Date is blank, today's date will be used. |    |  |  |  |
| Target Date Range         | From                                                      | То |  |  |  |
| Date of Birth Range       | From                                                      | То |  |  |  |
| ○ Age Range               |                                                           |    |  |  |  |
|                           |                                                           |    |  |  |  |

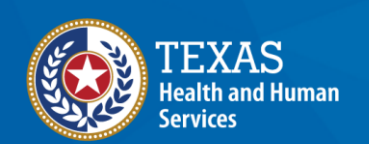

#### **Example of Date Criteria**

1. Clients 24 to 35 months old AND

EXAS

ervices

**Health Services** 

Due or past due on one or more specified imms 2. between 1/1/2019 and 1/1/2020 will be included.

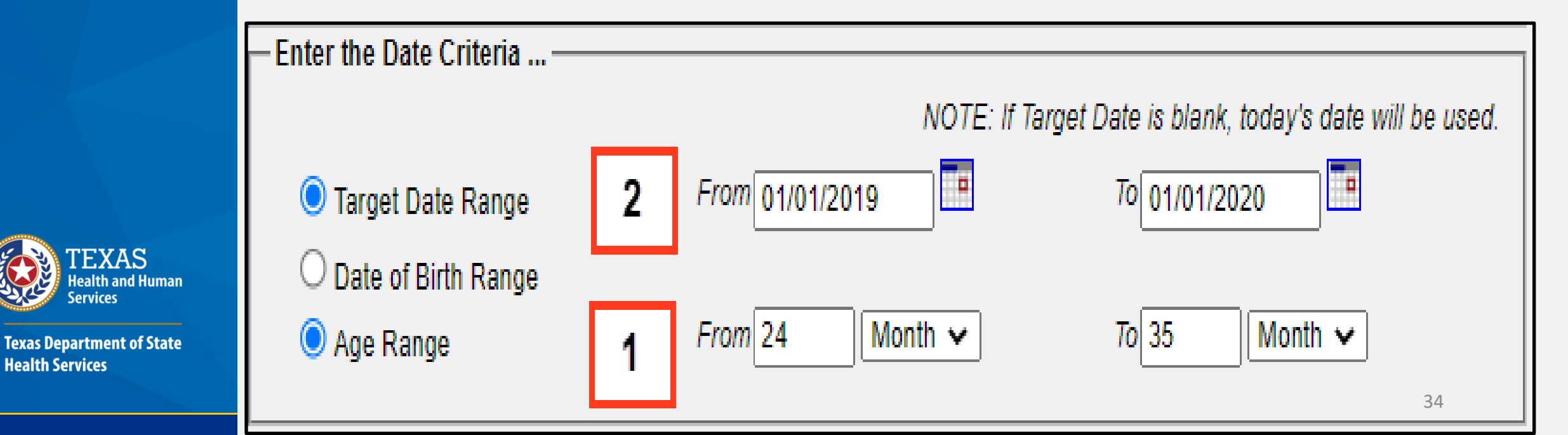

## Select Which Vaccine Groups to Display

- Use all vaccine groups, or
- Select specific vaccine groups to display.

| <ul> <li>Use All Vaccine Groups</li> </ul> |              |   |        |                 |  |
|--------------------------------------------|--------------|---|--------|-----------------|--|
| Use Vaccine Groups Selected                |              |   |        | DTP/aP          |  |
|                                            | Adeno        |   |        | Polio           |  |
|                                            | Amantadine   |   |        | MMR             |  |
|                                            | Anthrax      |   |        | Hib             |  |
|                                            | Bamlanivimab |   | Add    | HepB            |  |
|                                            | Baricitinib  |   | Remove | Varicella       |  |
|                                            | BCG          |   |        | PneumoConjugate |  |
|                                            | Cholera      |   |        |                 |  |
|                                            | Dengue Fever |   |        |                 |  |
|                                            | Diphtheria   | - |        |                 |  |

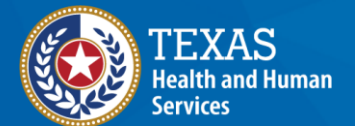

#### **Select a Sorting Option**

- You can choose how you want the report sorted.
- The default is to sort by last name.

| Specify How to Sort the Report Data |            |   |             |                         |   |   |  |  |  |
|-------------------------------------|------------|---|-------------|-------------------------|---|---|--|--|--|
|                                     |            |   |             |                         |   |   |  |  |  |
| Sort 1 <sup>st</sup> By             | Last Name  | ~ | Ascending 🗸 | Sort 3 <sup>rd</sup> By | ~ | × |  |  |  |
| Sort 2 <sup>nd</sup> By             | First Name | ~ | Ascending 🗸 | Sort 4 <sup>th</sup> By | ~ | • |  |  |  |
|                                     |            |   |             |                         |   |   |  |  |  |

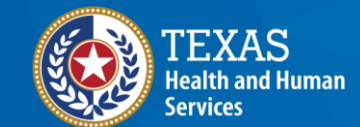
#### **Save and Generate**

- Click "Generate" if the filter criteria doesn't need to be saved.
- Click "Save and Generate" to generate the report and save the filter criteria.
- Click "Cancel" to go back to the filter criteria.

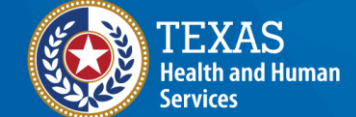

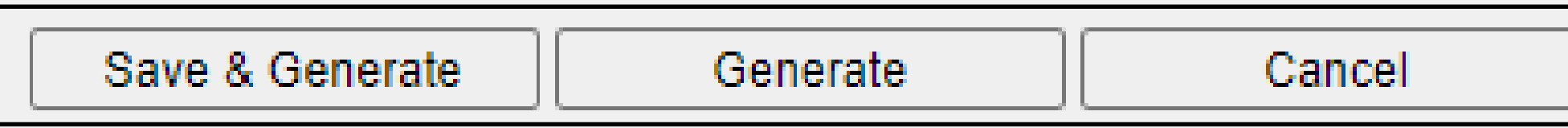

# **Selecting an Output Option**

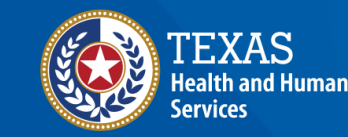

#### **Reminder Request Status**

• To check if the data is ready to be reported, click the "Refresh" button until the status is 100%.

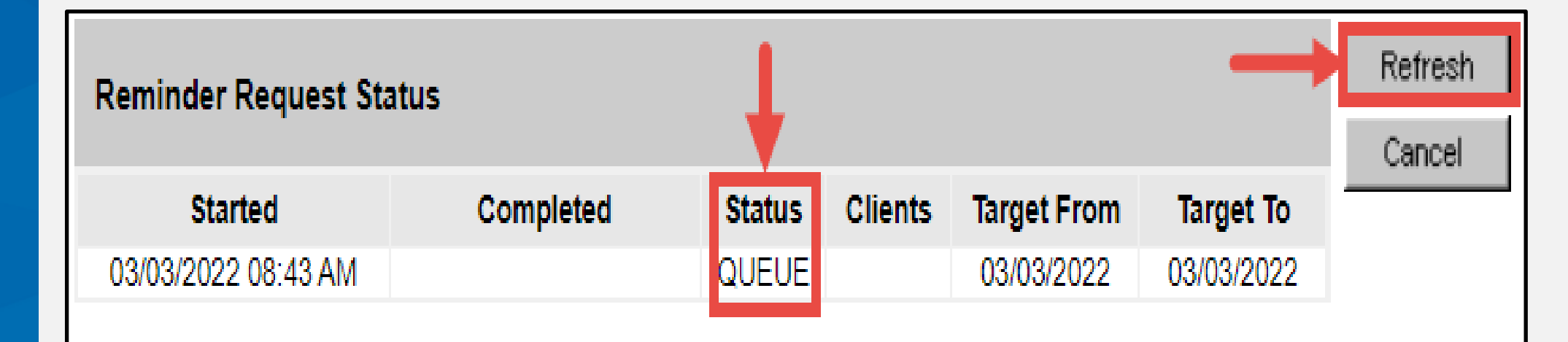

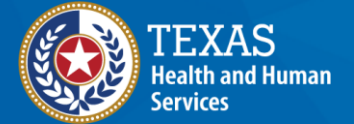

# **Report is Ready**

• When the Status is 100%, the "Started" date/time becomes a hyperlink to the Process Summary and Output Options.

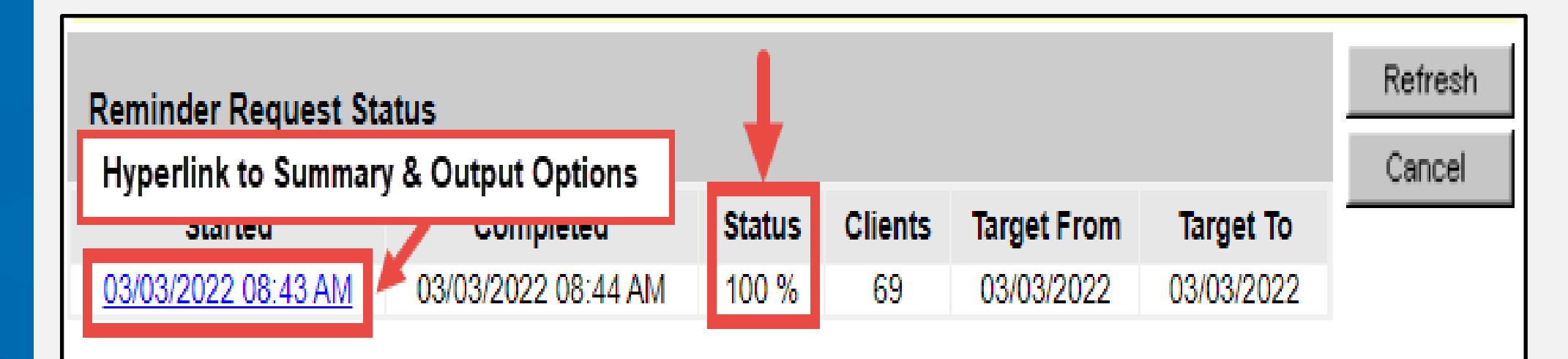

Texas Department of State Health Services

ervices

**FEXAS** Health and Human

#### **Reminder Request Process Summary**

 Client selection criteria are displayed. This is helpful in diagnosing any errors in the criteria.

| organizatior | • user • role F<br>Providers no/DE                                                                                                    | ull Access |
|--------------|----------------------------------------------------------------------------------------------------|------------|
| Reminde      | r Request Process Summary                                                                                                    |            |
| Reminder     | Request Criteria                                                                                                    |            |
| Step         | Criteria Evaluated at this Step                                                                                                    | Clients    |
| 1            | Clients associated with                                                                                                    | 13742      |
| 2            | Clients immunized by                                                                                                    | 13732      |
| 3            | Clients that are active within       and allow         Reminder & Recall Contact.       Additional criteria includes:         Additional criteria includes:       Client Age Range 24 Month to 35 Month;         School is not specified;       Provider is not specified;.                          | 64         |
| 4            | Clients that have a Valid Address.<br>Additional criteria includes:<br>• City is not specified;<br>• Zip Code is not specified.                                                                                                    | 61         |
| 5            | <ul> <li>Clients that meet the following criteria regarding vaccination status:</li> <li>Clients that are Due Now or Past Due for one or more vaccinations between 01/01/2019 to 01/01/2020;</li> <li>Use all vaccine groups;</li> <li>Use tracking schedule associated with each client.</li> </ul> | 30         |
|              | Total Number of Clients Eligible for Reminder                                                                                                    | 30         |

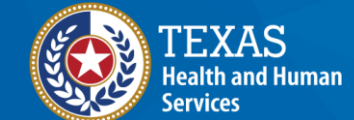

# **Selection Criteria Display Example**

| Step | Criteria Evaluated at this Step                                                                                                    | Clients |
|------|----------------------------------------------------------------------------------------------------|---------|
| 1    | Clients associated with                                                                                                    | 13742   |
| 2    | Clients immunized by                                                                                                    | 13732   |
| 3    | Clients that are active within and allow<br>Reminder & Recall Contact.<br>Additional criteria includes:<br>Client Age Range 24 Month to 35 Month;                              | 64      |
|      | <ul> <li>Provider is not specified;.</li> </ul>                                                                                                    |         |
| 4    | Clients that have a Valid Address.<br>Additional criteria includes:<br>• City is not specified;<br>• Zip Code is not specified.                                                | 61      |
| 5    | Clients that meet the following criteria regarding vaccination status:     Clients that are Due Now or Past Due for one or more vaccinations between 01/01/2019 to 01/01/2020; | 30      |
|      | <ul> <li>Use tracking schedule associated with each client.</li> </ul>                                                                                                    |         |
|      | Total Number of Clients Eligible for Reminde                                                                                                    | 42 30   |

TEXAS Health and Human Services

#### **Preview Clients**

• At the bottom of the page, you can click the Preview Clients button to preview the clients selected.

#### Last Notice Date Options

| Preview Clients that will display on the Reminder Recall Report.                                           | Preview Clients     |
|----------------------------------------------------------------------------------------------------|---------------------|
| Increment last notice date for all clients eligible for this reminder.                                     | Increment Eligible  |
| Increment last notice date for all clients immunized by Community Health Center Of<br>Lubbock - Lubbock 2. | Increment Immunized |
| Return to the previous screen.                                                                             | Cancel              |

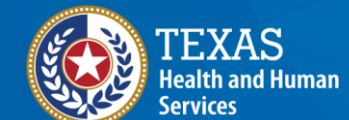

## **Return to Reminder/Recall**

XAS

rvices

**Health Services** 

- The clients name, birth date, address, city, and zip are displayed.
- Click the "Return to Reminder Recall" button to return to the report.

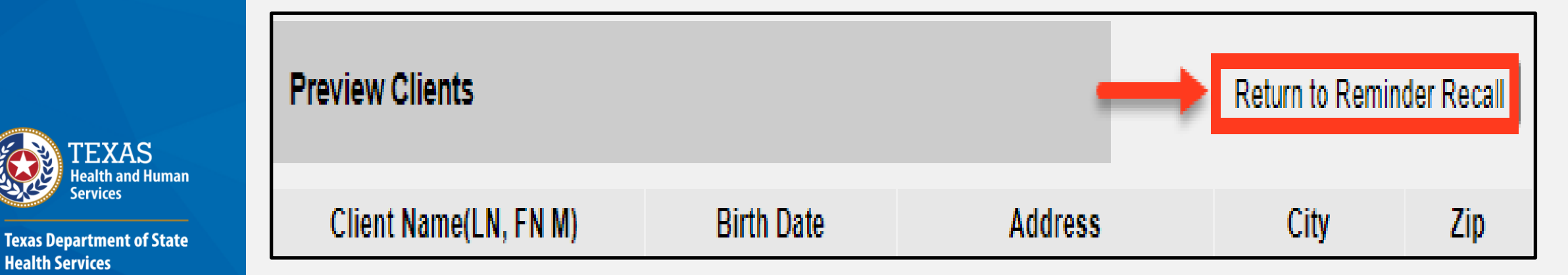

### **Output Options**

• Options: Letter, Card, Mailing Labels, Client Query Listing, Client Reminder/Recall Spreadsheet, and Custom Letter.

Reminder Request Output Options

| Output                                | Description                                                        | Additional Input                   |
|---------------------------------------|--------------------------------------------------------------------|------------------------------------|
| Reminder Letter                       | Standard Reminder Letter.                                          | Duplex Printing                    |
|                                       |                                                                    | Report Name                        |
|                                       |                                                                    | Free Text                          |
|                                       |                                                                    | Please call us with any questions. |
|                                       |                                                                    | 1.                                 |
|                                       |                                                                    | Phone # 512-123-4567               |
| Reminder Card                         | Standard Reminder Card (4x5).                                      | Report Name                        |
|                                       |                                                                    | Free Text                          |
|                                       |                                                                    |                                    |
|                                       |                                                                    | 1                                  |
|                                       |                                                                    | Phone #                            |
| Mailing Labels                        | Avery 5160 Mailing Labels.                                         | Report Name                        |
| Client Query Listing                  | A list of clients based on the report<br>criteria.                 | Report Name                        |
| Extract Client Data                   | Extract client data in XML format.                                 | Report Name                        |
| Client Reminder/Recall<br>Spreadsheet | Client demographics and vaccine<br>due dates in spreadsheet format | Report Name                        |
| Pauls Custom Letter                   | Custom Letter.                                                     | Duplex Printing                    |
|                                       | •                                                                  | Report Name                        |

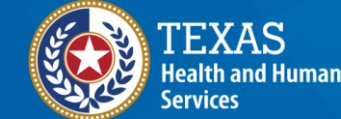

#### **Reminder Letters**

 Use this option to send a form letter to clients eligible for the reminder, including their immunization history and imms due.

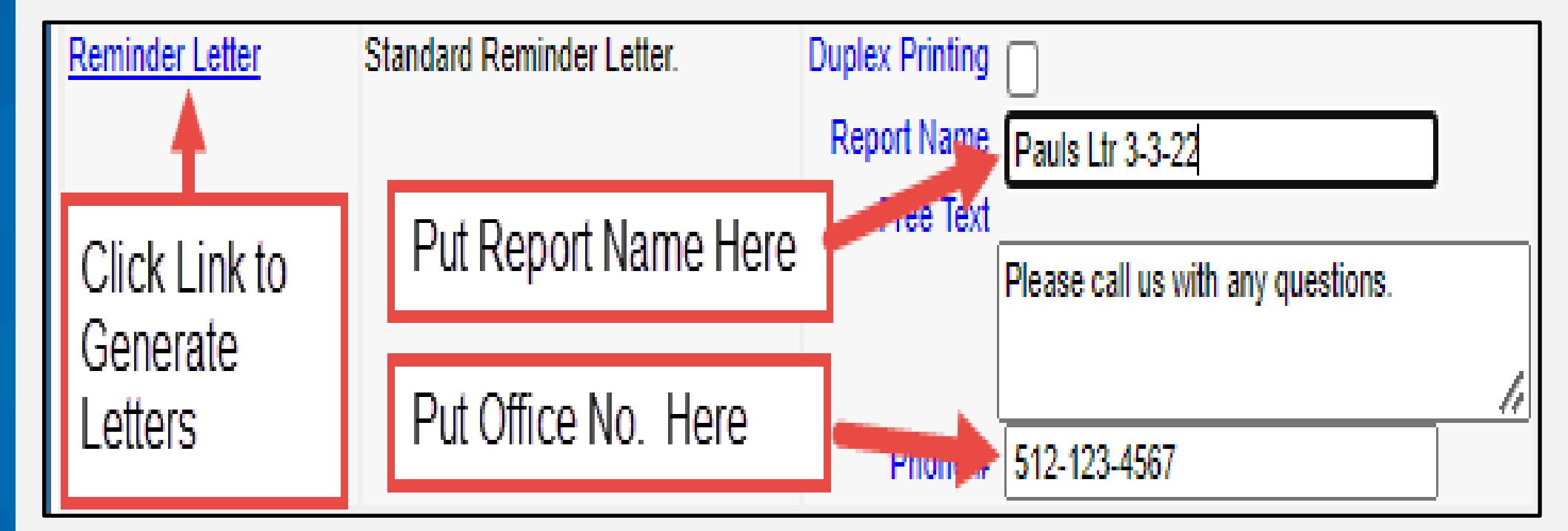

# **Reminder Letter – Reminder Request Status Screen**

• Click the report name hyperlink to open the letters in a separate browser window.

| Reminder Request St    | atus               |                        |                     |                           |            | Refresh |
|------------------------|--------------------|------------------------|---------------------|---------------------------|------------|---------|
| Started                | Completed          | Status                 | Clients             | Target From               | Target To  | Cancer  |
| 03/03/2022 09:41 AM    | 03/03/2022 09:42 / | AM 100 %               | 20                  | 01/01/2019                | 01/01/2020 |         |
| Reminder Output Stat   | US                 | Requested              | Starte              | d Comple                  | ted Status |         |
|                        | 1300               | 03/03/2022             | 03/03/20            | 03/03/20                  | 122        |         |
| Letter 3-3-22          | Reminder Letter    | 11:28 AM               | 11:28 A             | M 11:28 A                 | M Ready    |         |
| Letter 3-3-22(Spanish) | Reminder Letter    | 03/03/2022<br>11:28 AM | 03/03/20<br>11:28 A | 022 03/03/20<br>M 11:28 A | M Ready    |         |

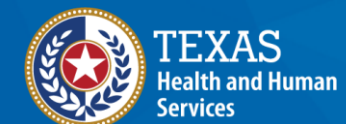

## **Example of a Reminder Letter**

Dear Parent/Guardian of Jack Sparrow,

Our records indicate that Jack Sparrow has received the following immunizations:

| Immunization Record | l                 | Tracking Sche | dule: ACIP         |
|---------------------|-------------------|---------------|--------------------|
| Vaccine Group       | Date Administered | Series        | Vaccine            |
| SARS-COV2           | 04/07/2021        | 1 of 2        | COVID-19,mRNA,LNP- |
|                     | 04/28/2021        | 2 of 2        | COVID-19,mRNA,LNP- |

Our records also show that Jack Sparrow may be due for the following immunizations. If Jack received these or other immunizations from another health care provider please call our office so that we can update Jack's record. Otherwise please take Jack to a health care provider to receive them.

| Immunizations Due       |
|-------------------------|
| Flu NOS                 |
| HepA, NOS               |
| HepB, NOS               |
| HPV, NOS                |
| MCV4, NOS               |
| MMR                     |
| Pfizer COVID-19 Vaccine |
| Polio, NOS              |
| Tdap                    |
| Varicella               |

Please call us with any questions.

The number for our office is: 512-123-4567

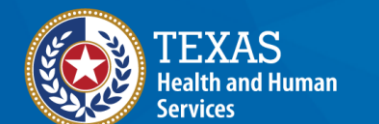

#### **Reminder Card**

- Use "Reminder Card" to send a postcard to clients with immunizations due. No immunization history is listed.
- Verify that this doesn't violate your clinic's privacy policies before you use this option.

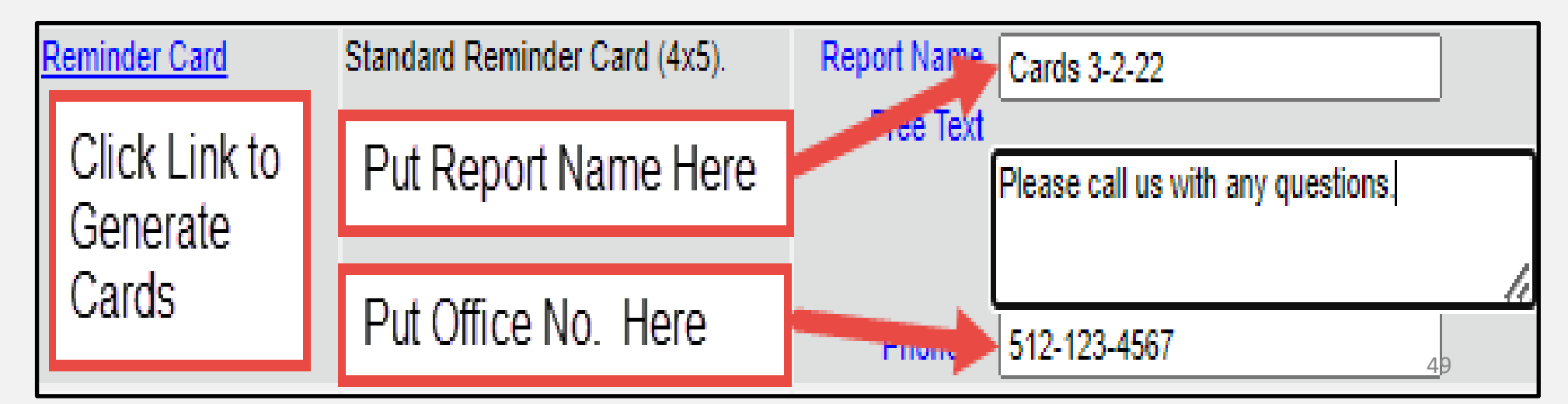

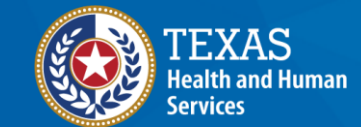

# **Reminder Card – Reminder Request Status Screen**

• Click the report name hyperlink to open the cards in a separate browser window.

| eminder Request St        | atus               |                        |                     |                         |           |        | Can |
|---------------------------|--------------------|------------------------|---------------------|-------------------------|-----------|--------|-----|
| Started                   | Completed          | Status                 | Clients             | Target From             | Targ      | et To  |     |
| <u>3/03/2022 09:41 AM</u> | 03/03/2022 09:42 / | AM 100 %               | 20                  | 01/01/2019              | 01/01     | /2020  |     |
| Name                      | Туре               | Requested              | Starte              | d Comple                | eted !    | Status |     |
| ( <u>Spanish)</u>         | Reminder Card      | 03/03/2022<br>10:42 AM | 03/03/20<br>10:42 A | 22 03/03/2<br>M 10:42 / | 022<br>\M | Ready  |     |
| Densieder Ored            |                    | 02/02/2022             | 02/02/20            | ດວ່ ດວມດວມວ             | 022       |        |     |
| Reminder Card             | Reminder Card      | 10:42 AM               | 10:42 A             | M 10:42 /               | AM        | Ready  |     |

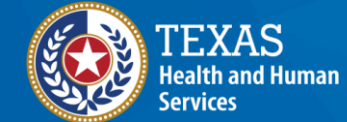

# **Mailing Labels**

• Use the "Mailing Labels" option to print address labels to save time on addressing envelopes

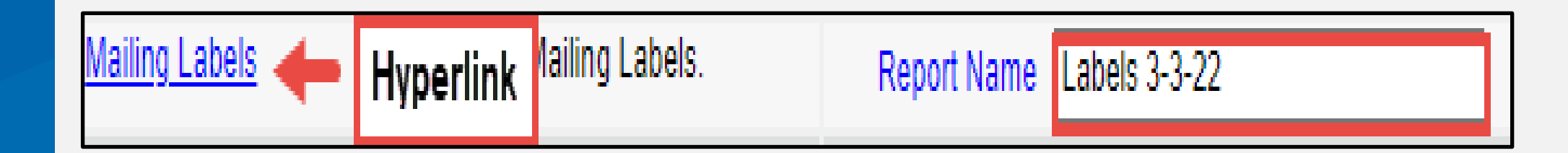

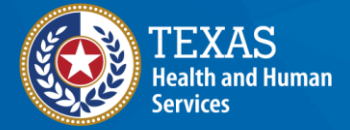

# Mailing Labels – Reminder Request Status Screen

• Click the report name hyperlink to open the labels in a separate browser window.

| eminder Request St                           | atus                          |                                     |                               |                                   |                    |                        |
|----------------------------------------------|-------------------------------|-------------------------------------|-------------------------------|-----------------------------------|--------------------|------------------------|
| Started                                      | Completed                     | Status                              | Clients                       | Target From                       | Tai                | rget To                |
| /03/2022 09:41 AM                            | 03/03/2022 09:42 /            | AM 100 %                            | 20                            | 01/01/2019                        | 01/                | 01/2020                |
| eminder Output Stat                          | tus                           |                                     |                               |                                   |                    |                        |
| eminder Output Stat                          | tus                           | Deguaated                           | Starta                        | d Compl                           | atad               | Status                 |
| Reminder Output Stat                         | tus<br>Type                   | Requested                           | Starte                        | d Compl                           | eted               | Status                 |
| eminder Output Stat<br>Name<br>Labels 3-3-22 | tus<br>Type<br>Mailing Labels | Requested<br>03/03/2022<br>11:20 AM | Starte<br>03/03/20<br>11:20 A | d Compl<br>022 03/03/2<br>M 11:20 | eted<br>2022<br>AM | <b>Status</b><br>Ready |

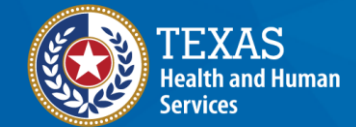

# **Client Query Listing**

 Use the "Client Query Listing" to generate a PDF of patients, their contact information, immunizations given, and immunizations needed. This helps when calling clients.

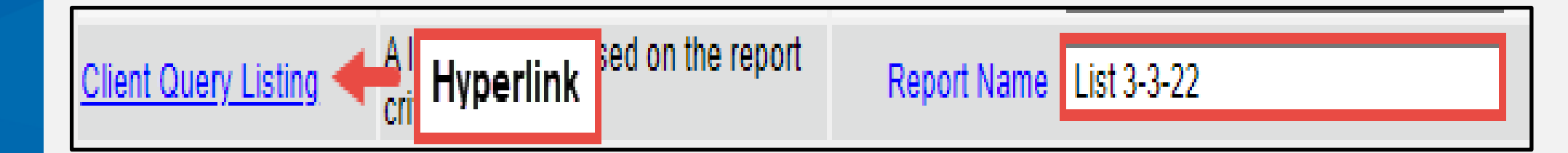

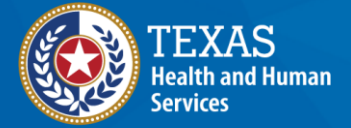

# **Client Query Listing – Reminder Request Status Screen**

• Click the report name hyperlink to open the listing in a separate browser window.

| Reminder Request St  | atus               |                        |                     |                          |               | Refresh |
|----------------------|--------------------|------------------------|---------------------|--------------------------|---------------|---------|
| Started              | Completed          | Status                 | Clients             | Target From              | Target To     |         |
| 03/03/2022 09:41 AM  | 03/03/2022 09:42 A | M 100 %                | 20                  | 01/01/2019               | 01/01/2020    |         |
| Reminder Output Stat | us                 |                        |                     |                          |               |         |
| Name                 | Туре               | Requested              | Started             | d Complet                | ted Status    |         |
| Listing - 3-3-22     | Client List        | 03/03/2022<br>11:41 AM | 03/03/20<br>11:41 A | 22 03/03/20<br>M 11:41 A | 22<br>M Ready |         |
| Reminder Letter      | Reminder Letter    | 03/03/2022<br>11:34 AM | 03/03/20<br>11:34 A | 22 03/03/20<br>M 11:34 A | 22 Ready<br>M |         |

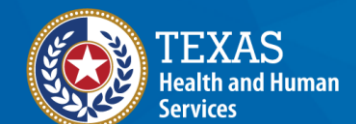

# **Client Query Listing – Output**

EXAS

ervices

**Texas Department of State** 

**Health Services** 

| Report run on : 02/25/2 | 022               | Client Qu        | ery Listing     |                 | Page          | 1    | of 225 |
|-------------------------|-------------------|------------------|-----------------|-----------------|---------------|------|--------|
| Client Name (FML)       |                   | Phone Number     | Address         |                 | City/State/Z  | ZIP  |        |
| JACK SPARROW - 01/      | 01/1952           | (512) 123-4567 1 | 201 ELM ST      |                 | AUSTIN, TX    | 7870 | 4-1234 |
|                         |                   |                  |                 | Tracking School | edule:        | ACIP |        |
| Vaccine                 | Immunizations Due | Immunizatio      | n Dates         |                 |               |      |        |
| DTP/aP                  | Complete          | 1) 07/21/2006    | 6 2) 08/19/2006 | 3) 05/23/2007   | 4) 06/04/2010 |      |        |
| HepA                    | Complete          | 1) 05/23/2007    | 7 2) 12/07/2007 |                 |               |      |        |
| HepB                    | Complete          | 1) 05/17/2006    | 6 2) 07/12/2006 | 3) 12/04/2006   |               |      |        |
| Hib                     | Complete          | 1) 05/23/2007    | 2) 08/27/2007   | 3) 11/27/2007   | 4) 06/04/2010 |      |        |
| HPV                     | 04/22/2019        | 1) 10/22/2018    | 3               |                 |               |      |        |
| Influenza-seasnl        | 07/01/2021        | 1) 12/31/2007    | 2) 02/08/2008   | 3) 10/10/2008   | 4) 11/03/2009 |      |        |
| Meningo                 | 05/17/2017        |                  |                 |                 |               |      |        |
| MMR                     | Complete          | 1) 05/23/2007    | 2) 06/04/2010   |                 |               |      |        |
| PneumoConjugate         | Complete          | 1) 03/15/2007    | 2) 05/23/2007   | 3) 08/27/2007   | 4) 12/07/2007 |      |        |
| Polio                   | 12/04/2010        | 1) 06/23/2006    | 6 (NV) 2) 07/21 | 2006 3) 08/19/  | /2006 4)      |      |        |
| SARS-COV2               | 11/09/2021        | 1) 05/19/2021    | 2) 06/09/2021   |                 |               |      |        |
| Td/Tdap                 | 05/17/2017        |                  |                 |                 |               |      |        |
| Varicella               | Complete          | 1) 05/23/2007    | 2) 06/04/2010   |                 |               |      |        |

# **Client Reminder/Recall Spreadsheet**

• This Excel report lists client demographic data in addition to vaccines due and recommended date for the shot.

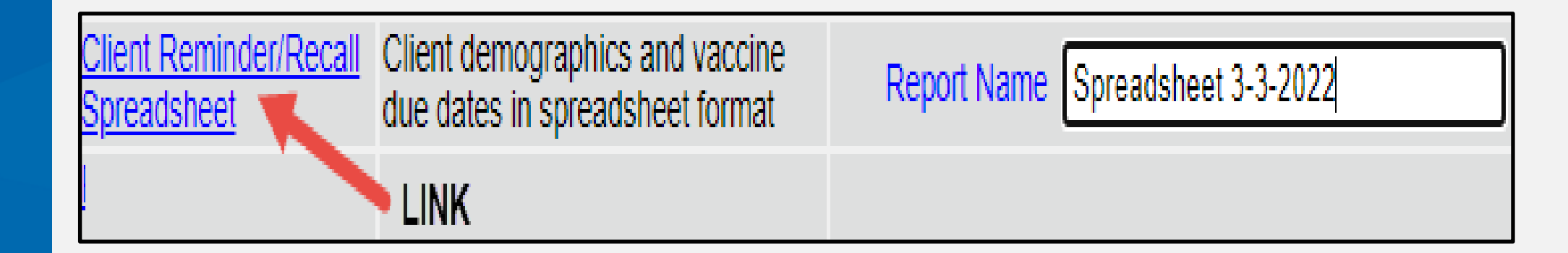

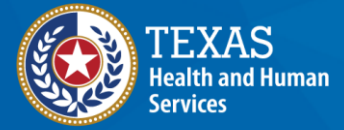

# Spreadsheet – Reminder Request Status Screen

• Click the report name hyperlink to open the spreadsheet in a separate browser window.

| Reminder Request Status |                    |                        |                     |                          |            |    |  |  |
|-------------------------|--------------------|------------------------|---------------------|--------------------------|------------|----|--|--|
| Started                 | Completed          | Status                 | Clients             | Target From              | Target To  |    |  |  |
| 03/03/2022 09:41 AM     | 03/03/2022 09:42 A | M 100 %                | 20                  | 01/01/2019               | 01/01/2020 |    |  |  |
| Reminder Output Stat    | us                 |                        |                     |                          |            |    |  |  |
| Name                    | Туре               | Requested              | Starte              | d Comple                 | ted Status |    |  |  |
| Spreadsheet 3-3-22      | Spreadsheet        | 03/03/2022<br>12:02 PM | 03/03/20<br>12:02 P | 22 03/03/20<br>M 12:02 P | M Ready    | 57 |  |  |

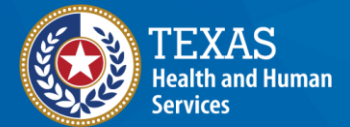

## **Spreadsheet – Output**

• Lists TVFC PIN, client first and last name, date of birth, parent, address, city, state, zip, county, phone, & immunizations due and date recommended.

| Spreadshee                          | et 3-3-22                             |                                                  |                                                  |                  |               |           |        |        |        |        |         |           | Repo    | rt Date: 03/03/202 |
|-------------------------------------|---------------------------------------|--------------------------------------------------|--------------------------------------------------|------------------|---------------|-----------|--------|--------|--------|--------|---------|-----------|---------|--------------------|
| Type:<br>To and Fro<br>Client Age I | Clients that<br>m Date:<br>Range 24 M | are <b>Due Nov</b><br>01/01/2019<br>onth to 35 M | <b>v or Past Due</b> fo<br>to 01/01/2020<br>onth | r one or more va | ccinations be | tween     |        |        |        |        |         |           |         |                    |
| TXIIS ID:                           |                                       |                                                  |                                                  |                  |               |           |        |        |        |        |         |           |         |                    |
| Organizatio                         | on Name:                              |                                                  |                                                  |                  |               |           |        |        |        |        |         |           |         |                    |
| TVFC PIN:                           |                                       |                                                  |                                                  |                  |               |           |        |        |        |        |         |           |         |                    |
| <b>Client First</b>                 | Client Last                           | Client Date                                      | Parent/Guardian                                  | Parent/Guardian  | Client        | Client    | Client | Client | Client | Client | Client  |           | Vaccine | Date               |
| Name                                | Name                                  | of Birth                                         |                                                  |                  | Address 1     | Address 2 | City   | State  | Zip    | County | Phone # | Client ID | Due     | Recommended        |
|                                     | 10053                                 |                                                  |                                                  |                  | 1070 0 0TATE  |           |        |        |        |        |         |           |         | 10/00/00/0         |

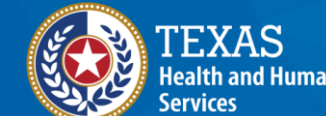

#### **Custom Letter**

- Displays each of the saved custom letters created through the Manage Custom Letter screen.
- Described in the next section.

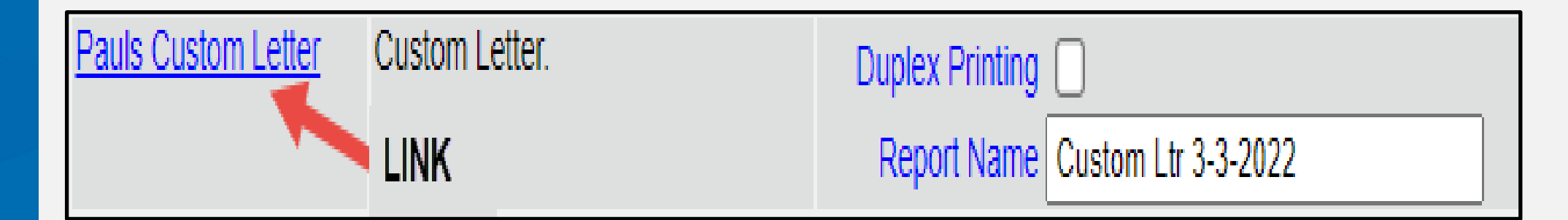

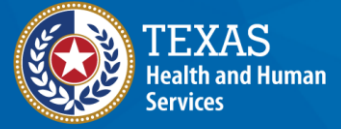

### **Last Notice Date Options**

#### Last Notice Date Options

| Preview Clients that will display on the Reminder Recall Report.                                                  | Preview Clients     |
|----------------------------------------------------------------------------------------------------|---------------------|
| Increment last notice date for all clients eligible for this reminder.                                            | Increment Eligible  |
| Increment last notice date for <b>all clients immunized</b> by Community Health Center Of<br>Lubbock - Lubbock 2. | Increment Immunized |
| Return to the previous screen.                                                                                    | Cancel              |

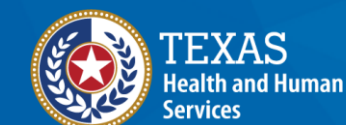

# **Creating Custom Letters**

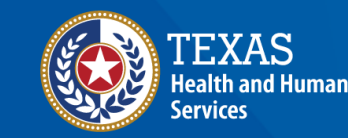

# Advantages of the Custom Reminder Letter

- More control.
- You can choose to not include the client's immunization history in the letter if you do not want to include it. This can be a security issue.

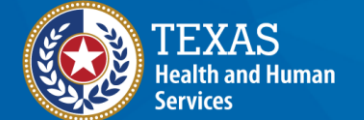

# Click (1) Generate Report and Select (2) Reminder/Recall Custom Letters

| Deporte                                                                                                 |                                   | delimited text file that can be imported into the CoCASA application                                                                                                    | oluluc        |
|----------------------------------------------------------------------------------------------------|-----------------------------------|----------------------------------------------------------------------------------------------------|---------------|
| generate report<br>scheduled report<br>Data Exchange<br>registration of intent<br>exchange data         | Immunization Coverage Rate Report | The Immunization Coverage Rate Report provides an analysis of an organization's immunization coverage rates. The coverage rate is defined as the percent of provider's clients whose recommended vaccine series are completed.            | <u>Status</u> |
| check status<br>manage data exchange<br>vital data exchange<br>job monitor                              | Immunization History Report       | The Immunization History Report allows users to compile the immunization<br>history for a group of selected clients.                                                                                                    | <u>Statu:</u> |
| Maintenance<br>manage clinicians<br>manage schools                                                      | Manage Ad hoc Template            | The Manage Ad hoc Template allows the capability to generate, run, and save<br>ad-hoc user reports to a user profile.                                                                                                    | <u>Statu</u>  |
| Admin Support<br>manufacturer listing<br>ter code upload<br>trade name listing<br>vaccine group listing | Provider Level Report             | The Provider Level Report allows a user to produce provider-specific reports<br>(Provider Data Entry, Data Entry Compliance and Late Date Entry Detail) about<br>aggregate transactions entered into ImmTrac2 for specified time periods. | <u>Statu</u>  |
| vaccine group listing<br>vaccine listing<br>vaccine relationships<br>trade name rules                   | Reminder/Recall Custom Letters    | The Reminder/Recall Custom Letters allow ImmTrac2 users to create and store<br>up to three custom letters to be used for reminder and recall notices.                                                                                     |               |
| Manage My Account<br>edit my user account                                                               | Reminder/Recall Report            | The Reminder/Recall Report generates reminder and recall notices, which<br>include letters, mailing labels, and client listings.                                                                                                    | <u>Statu</u>  |

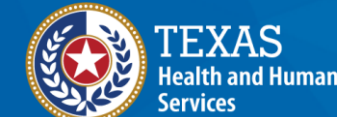

### Select "New Custom Letter"

#### —Reminder/Recall Custom Letters

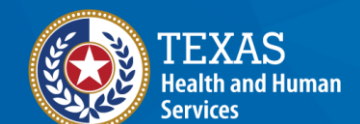

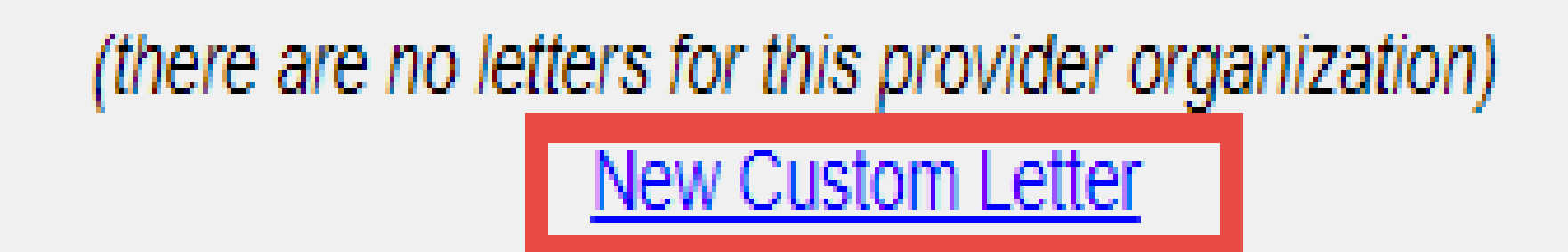

### **Fill Out the Template**

|                                                                                                    | ·                                                                                                    |
|----------------------------------------------------------------------------------------------------|----------------------------------------------------------------------------------------------------|
| lient Address                                                                                                    |                                                                                                    |
|                                                                                                    | Include a name with the client address. (In name)                                                                                                    |
|                                                                                                    | Include client address                                                                                                    |
| alutation                                                                                                    |                                                                                                    |
| Enter a salutation                                                                                                    | for the letter: To the                                                                                                    |
| Incl                                                                                                    | ude a name at the end of the salutation: Responsible person 🗸                                                                                                    |
| aragraph 1                                                                                                    |                                                                                                    |
| First Part                                                                                                    |                                                                                                    |
| We care about                                                                                                    |                                                                                                    |
|                                                                                                    |                                                                                                    |
|                                                                                                    |                                                                                                    |
| Include a name                                                                                                    | between the first and second parts of this paragraph: Client name                                                                                                    |
| second Part                                                                                                    | sending you this letter. Here's your child's immudization histopy                                                                                                    |
| So mars any were                                                                                                    |                                                                                                    |
|                                                                                                    |                                                                                                    |
|                                                                                                    |                                                                                                    |
| mmunization History                                                                                                    | _                                                                                                    |
|                                                                                                    | Include immunization history                                                                                                    |
| aragraph 2                                                                                                    |                                                                                                    |
|                                                                                                    | ecommended immunizations for your child:                                                                                                    |
| and here are any n                                                                                                    | econnerded initializations for your critic.                                                                                                    |
| and here are any n                                                                                                    |                                                                                                    |
| and here are any n                                                                                                    |                                                                                                    |
| and here are any n                                                                                                    | endations                                                                                                    |
| and here are any r                                                                                                    | endations                                                                                                    |
| mmunization Recomm                                                                                                    | endations Include immunization recommendations                                                                                                    |
| and here are any n<br>mmunization Recomm                                                                                               | endations  Include immunization recommendations                                                                                                    |
| and here are any n                                                                                                    | endations  Include immunization recommendations                                                                                                    |
| and here are any n<br>mmunization Recomm                                                                                               | endations  Include immunization recommendations                                                                                                    |
| and here are any n mmunization Recomm 'aragraph 3                                                                                      | endations  Include immunization recommendations                                                                                                    |
| and here are any n mmunization Recomm aragraph 3                                                                                       | endations  Include immunization recommendations                                                                                                    |
| and here are any n mmunization Recomm Paragraph 3 Closing Enter a closing for the                                                      | endations  Include immunization recommendations  I locations  I locati |
| and here are any n mmunization Recomm aragraph 3 losing Enter a closing for the                                                        | endations  endations  Include immunization recommendations  letter: If you have any questions, please call us!  Include provider organization name in the closing                                                                                                    |
| and here are any n mmunization Recomm aragraph 3 Closing Enter a closing for the                                                       | endations  endations  Include immunization recommendations   letter: If you have any questions, please call us!  Include provider organization name in the closing  Include provider organization phone number in the closing                                                                                                    |
| and here are any n<br>mmunization Recomm<br>Paragraph 3<br>Closing<br>Enter a closing for the<br>lame and save the cus                 | endations  Include immunization recommendations  Include immunization recommendations  Include provider organization name in the closing Include provider organization phone number in the closing Include provider organization phone number in the closing Include phone number in the closing Include phone number in the closing Include p |
| and here are any n mmunization Recomm aragraph 3 Closing Enter a closing for the Name the custor                                       | endations  endations  Include immunization recommendations  Include immunization recommendations  Include provider organization name in the closing Include provider organization phone number in the closing Include provider organization phone number in the closing Include provider organization phone number in the closing Include provider organization phone number in the closing Include provider organization phone number in the closing Include provider organization phone number in the closing Include provider organization phone number in the closing Include provider organization phone number in the closing Include provider organization phone number in the closing Include provider organization phone number in the closing Include provider organization phone number in the closing Include provider organization phone number in the closing Include provider organization phone number in the closing Include provider organization phone number in the closing Include phone number in the closing Include phone number in the closing Includ |
| and here are any n<br>nmunization Recomm<br>aragraph 3<br>losing<br>Enter a closing for the<br>ame and save the cus<br>Name the custor | endations  endations  Include immunization recommendations   e letter: If you have any questions, please call us!  e letter: If you have any questions, please call us!  i Include provider organization name in the closing  i Include provider organization phone number in the closing  tom letter  m letter Pauls Custom Letter  Save Cancel                                                                                                    |

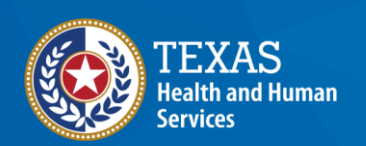

# **Top Margin and Client Address**

- Top Margin. From the drop-down list provided, choose the number of blank lines at the top of the letter. These blank spaces will leave room for your office letterhead. This field will default to 3.
- **Client Address**. Check the box to include the client's address at the top of the letter.

|                  | Number of blank lines at the top of the letter: 3 |    |
|------------------|---------------------------------------------------|----|
| Client Address - |                                                   |    |
|                  | Include a name with the client address: (no name) |    |
|                  | Include client address                            | 66 |

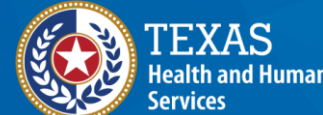

**Texas Department of Stat** 

Health Services

#### Salutation

rvices

**Health Services** 

- Enter a greeting in the text box to begin the letter. For example, "To the" selected, the name of the client will show up after the salutation.
- If "Responsible Person" is chosen, the letter will read <salutation> Parent/Guardian of <client name>. For example, "To the Parent/Guardian of Peggy Sue."

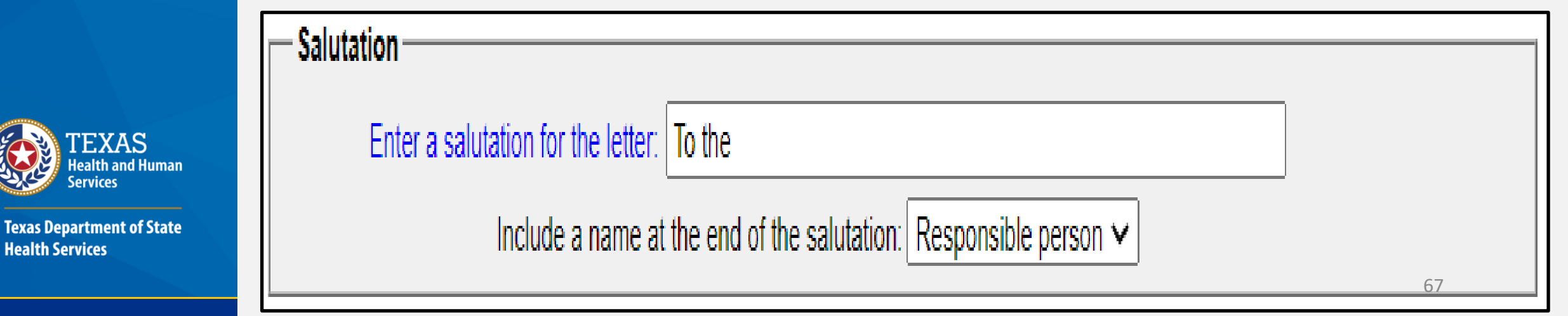

# Paragraph 1 First Part, Name, and Second Part

- Paragraph 1 First Part. Enter desired text, up to 4,000 characters of text.
- Paragraph 1 Name Option. Include a name between the first and second part of this paragraph: Choose the name to appear within the paragraph from the drop-down list. Select either parent/guardian, client name or no name.
- **Paragraph 1 Second Part**. If you chose to enter a name, add the remaining text for the first paragraph in this field.

| We care about                   |                               |                      |                 |                |   |
|---------------------------------|-------------------------------|----------------------|-----------------|----------------|---|
|                                 |                               |                      |                 |                |   |
|                                 |                               |                      |                 |                |   |
| la chude e venere la truccu     | the first and second parts    | f this a second by C | line termine    |                | 4 |
| Include a name between          | the first and second parts of | of this paragraph:   | lient name      | ~              |   |
| econd Part                      |                               |                      |                 |                |   |
| and your child's health, and th | at is why we're sending this  | letter. Here is your | child's immuniz | ation history. |   |

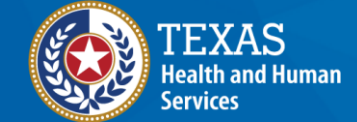

# **Immunization History Option**

 Immunization History Option. Check the box to include the client's immunization history in the letter. If you do not want to include the client's immunization history in this letter, do not check the box "Include immunization history".

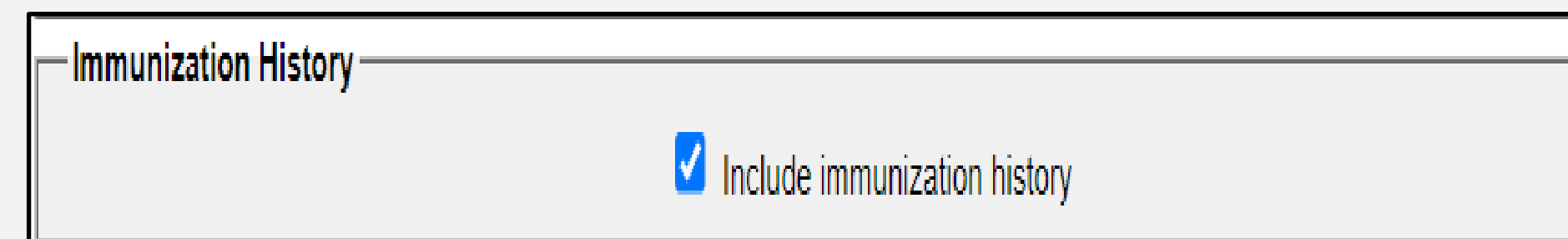

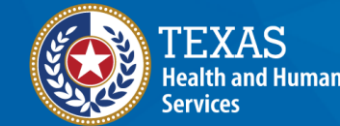

# Paragraph 2 and Immunizations Recommended Option

- **Paragraph 2**. Enter desired text. Enter up to 4,000 characters of text in this field.
- Immunizations Recommended Option. Check this box to include the immunization needed forecast for the client in the letter.

| And here are the recommend | ed immunizations: |  |
|----------------------------|-------------------|--|
|                            |                   |  |
|                            |                   |  |
| munization Recommendatio   | ns                |  |

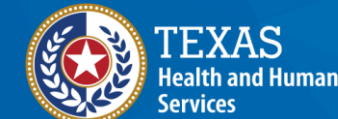

# Paragraph 3 and Closing

**Texas Department of State** 

Health Services

- **Paragraph 3**. Enter desired text. Enter up to 4,000 characters of text in this field.
- **Closing**. Enter a closing word or statement for the letter in this field. You have the option of checking a box to include the name of the provider organization in the closing, and another option of checking a box to include the phone number of the organization in the closing.

| - Paragraph 3                                                                     |    |
|-----------------------------------------------------------------------------------|----|
|                                                                                   |    |
|                                                                                   |    |
| - Closing                                                                         |    |
| Enter a closing for the letter: Thank you, and please call if you have questions! |    |
| Include provider organization name in the closing                                 |    |
| Include provider ergenization phone number in the closing                         | 74 |

# **Enter Custom Letter Name and Click Save**

- The screen will refresh, but no message will display.
- Click the Cancel button to return to the previous Reminder/Recall Customer Letters screen, where the newly created letter displays as a hyperlink.

| Name and save the custom letter      |                                               |        |  |  |  |  |  |  |  |
|--------------------------------------|-----------------------------------------------|--------|--|--|--|--|--|--|--|
| Name the custom letter Past Due Immu | Name the custom letter Past Due Immunizations |        |  |  |  |  |  |  |  |
|                                      | Save                                          | Cancel |  |  |  |  |  |  |  |
|                                      |                                               |        |  |  |  |  |  |  |  |

Health Services
## **Edit a Reminder/Recall Custom Letter**

 To edit an existing Custom Letter, go back to Generated Reports, click the Reminder/Recall Custom Letters link, then click the name of the custom letter to be edited.

| Reminder/Recall Custom Letters |        |
|--------------------------------|--------|
|                                | Cancel |
| Past Due Immunizations         | Delete |
| New Custom Letter              |        |

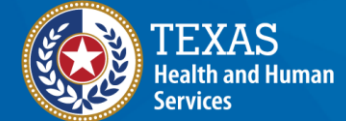

#### **Update and Save the Letter**

- Update the customer letter data or letter name as needed, and then click the Save button.
- The screen will refresh, but no message displays.
- Click the Cancel button to return to the previous Reminder/Recall Custom Letters.

| Name and save the custom letter     |             |        |  |  |  |  |
|-------------------------------------|-------------|--------|--|--|--|--|
| Name the custom letter Past Due Imm | nunizations |        |  |  |  |  |
|                                     | Save        | Cancel |  |  |  |  |

74

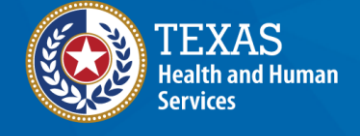

**Texas Department of State** 

Health Services

# To Delete a Reminder/Recall Custom Letter

- Go to the Reminder/Recall Custom Letter and click the Delete button next to the letter to be deleted.
- Click the OK button to delete the Custom Letter.

| - Reminder/Recall Custom Letters |  |  |  |  |  |  |  |
|----------------------------------|--|--|--|--|--|--|--|
|                                  |  |  |  |  |  |  |  |
| Cancel                           |  |  |  |  |  |  |  |
|                                  |  |  |  |  |  |  |  |
| Delete                           |  |  |  |  |  |  |  |
|                                  |  |  |  |  |  |  |  |
|                                  |  |  |  |  |  |  |  |
|                                  |  |  |  |  |  |  |  |

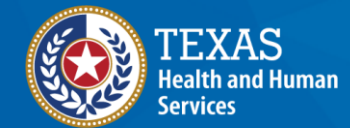

### **Click OK to Confirm**

- You will be asked if you are sure you want to delete the letter.
- Click the OK button to delete the Custom Letter.

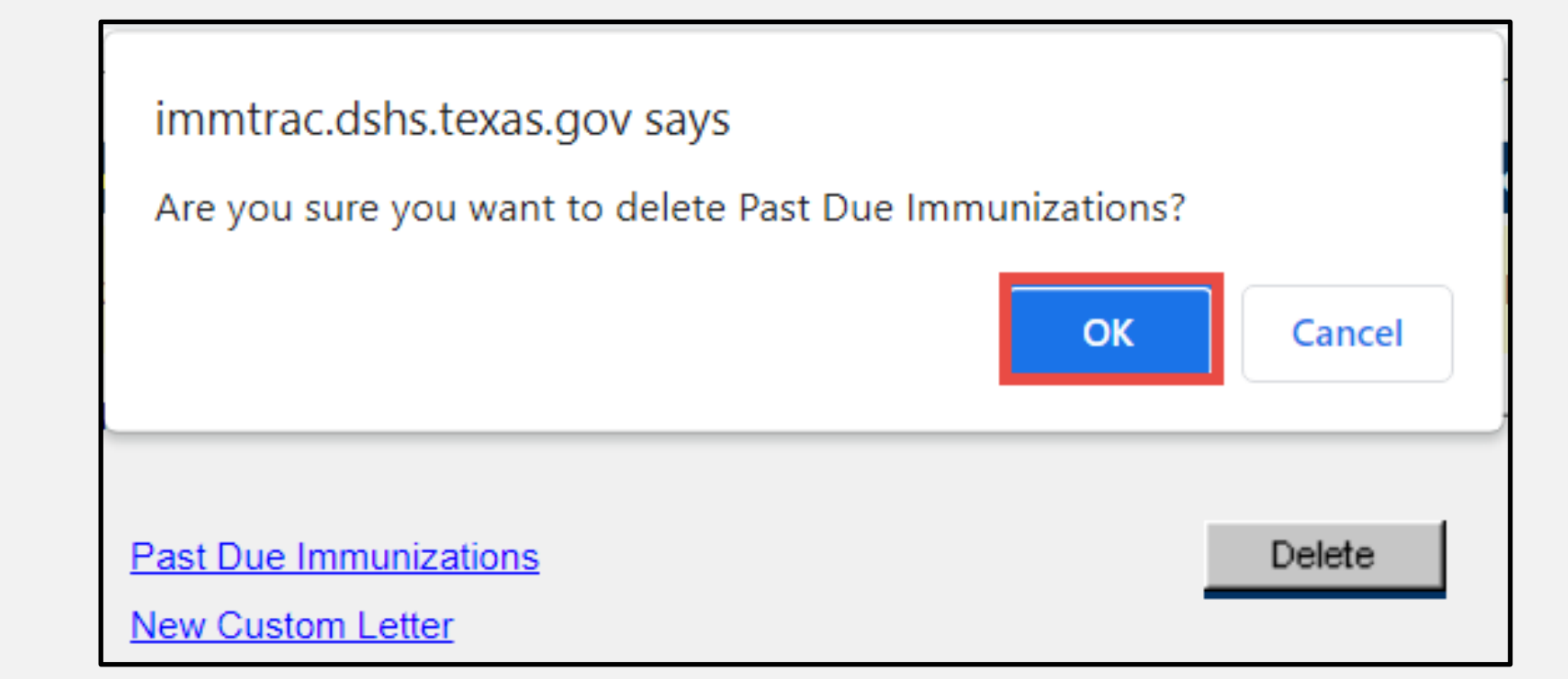

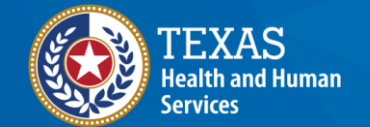

# **Thank You!**

Texas Immunization Registry ImmTrac2@dshs.texas.gov

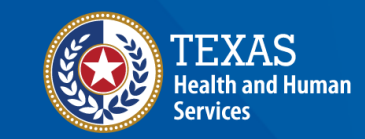